## 申し込みフォーム入力方法 (印刷テキスト/安全確保支援士番号等)

## milHub

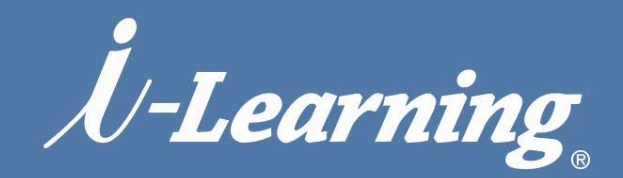

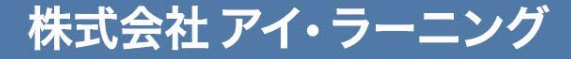

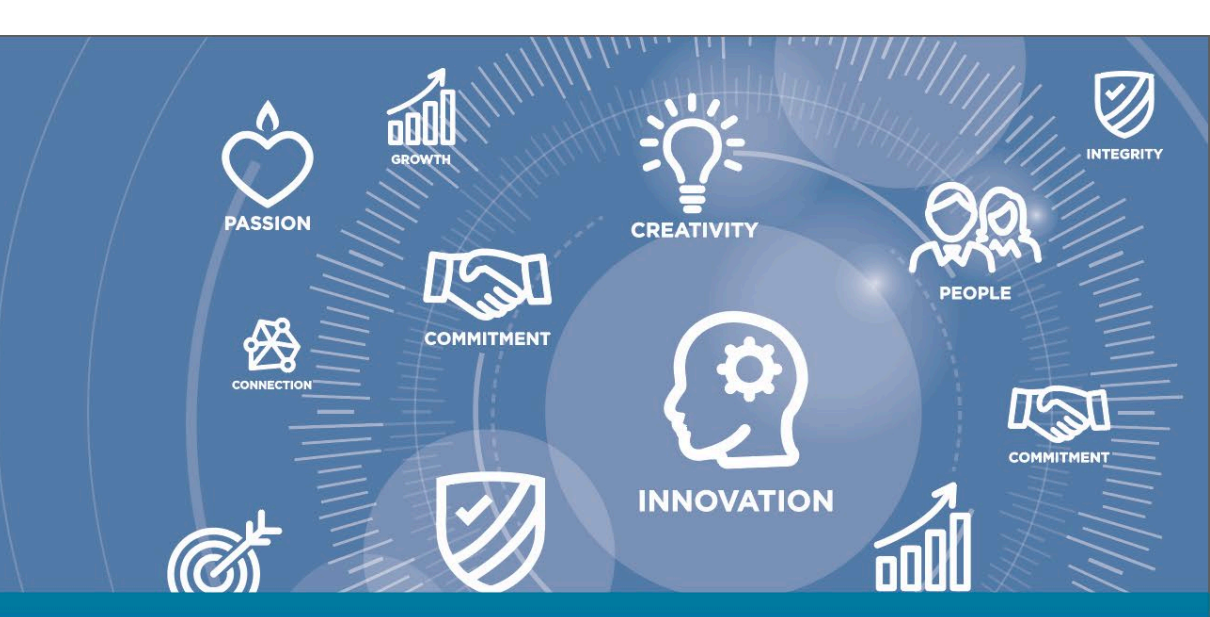

## 1. 印刷テキスト 登録フォーム入力について

| 受講ステータスでフィルタリング 並べ替え基準 トレーニングタイプでフィルタリング<br>有効 ▼ 追加日▼ すべてのタイプ ▼<br>検索結果 (3)                                                                                                    | キーワードによる検索<br>検索 Q                                                                                                |                                                                                                    |
|----------------------------------------------------------------------------------------------------|----------------------------------------------------------------------------------------------------|----------------------------------------------------------------------------------------------------|
| <ul> <li>ES476: TSO(ISPF)のオペレーション入門 (2024/06/21 開始)<br/>期日: 期日なし ステータス: 登録酒み トレーニング タイブ: セッション</li> <li>ES105:z/OS JCL 基礎演習 (2024/06/24 開始)<br/>期日: 期日なし ステータス: 登録酒み トレーニング タイプ: セッション</li> </ul> | トレーニングの… ▼<br>キャンセル<br>欠員補充者<br>削除<br>トレーニングの詳細を表示                                                                | ホーム<br>ラーニング<br>学習者ホーム                                                                              |
| 61Z03:z/OS ペーシック e-ラーニングコース<br>期日:期日なし ステータス: 登録済み トレーニング タイブ: 学習教材                                                                                                    |                                                                                                    | プレイリスト<br>研修受講リストの表示<br>イベントカレンダー                                                                   |
| 申込フォーム<br>形式: テキスト送付ご希望の方は住所をご記入ください。(登録期限まで)<br>ステータス: Not Started                                                                                                    | <ul> <li>3</li> <li>1. iLHubにログイン→右上の目</li> </ul>                                                                 | ● ログアウト<br>● ログアウト<br>三本線(ハンバーガーアイコン)                                                               |
|                                                                                                    | 「 <b>フーニンク」→「研修</b> 受<br>2. 「トレーニング詳細を表示」<br>3. 画面下部の「申込みフォー」<br>4. テキスト送付先を記載する<br>ご入力ください。(申込締t<br>(ポップアップブロックカ | 2<br>講リストの表示」を選択。<br>」を選択。<br>ム」の脇のアイコンをクリック。<br>らフォームが別窓で起動しますので<br>の日まで修正が可能です)<br>が有効ですと起動しない場合が |
| アパート・マンション名(例:該際指摘ビル):<br>タ社名(会社物の場合に入ると描いします):<br>単葉名(会社物の場合に交通で取り取取に新常考定になべください):<br>単葉名(会社物の場合に交通で取り取取に新常考定になべください):<br>単本語明(例:G2-5622-7371):                                                  | ありますので解除してく<br>※お申し込み締切日ま<br>(締切日以降の記入は<br>お早めにご入力をま                                                              | 、ださい)<br><b>Fで修正が可能です</b><br><mark>は無効)</mark><br>ら願いいたします。                                         |

HHTTILL, IN MITTHAN